Очень важно делать все поэтапно

- 1. С компьютера на территории нашего университета откройте веб-сайт www.scopus.com
- 2. Нажмите на кнопку "Создать учетную запись" (Create account)

| Q Поиск авторов Источники ③                                                                          | 命 Создать учетную запись Войти                                                                                                    |
|----------------------------------------------------------------------------------------------------|----------------------------------------------------------------------------------------------------|
| eview                                                                                                | in 🛩 f 🗖                                                                                                    |
| бесплатный профиль                                                                                   | Search for an author profile Autor for some some some some some some some some                                                                                                    |
| длагает бесплатные профили всем<br>торам? Просмотрите, зарегистрируйте<br>₃ бесплатно!<br>в автора > | Allow         Description           4 substance         Language         Castome favoia           Mond Seque         Bit Ref OF BLE         Ing           Castome         Seque Ref         Ing           Seque Ref         Bit Ref Ref         Ing           Seque Ref         Bit Ref Ref         Ing |

3. Чтобы зарегистрироваться от имени университета нажмите на кнопку "Войти в систему через свое учреждение".

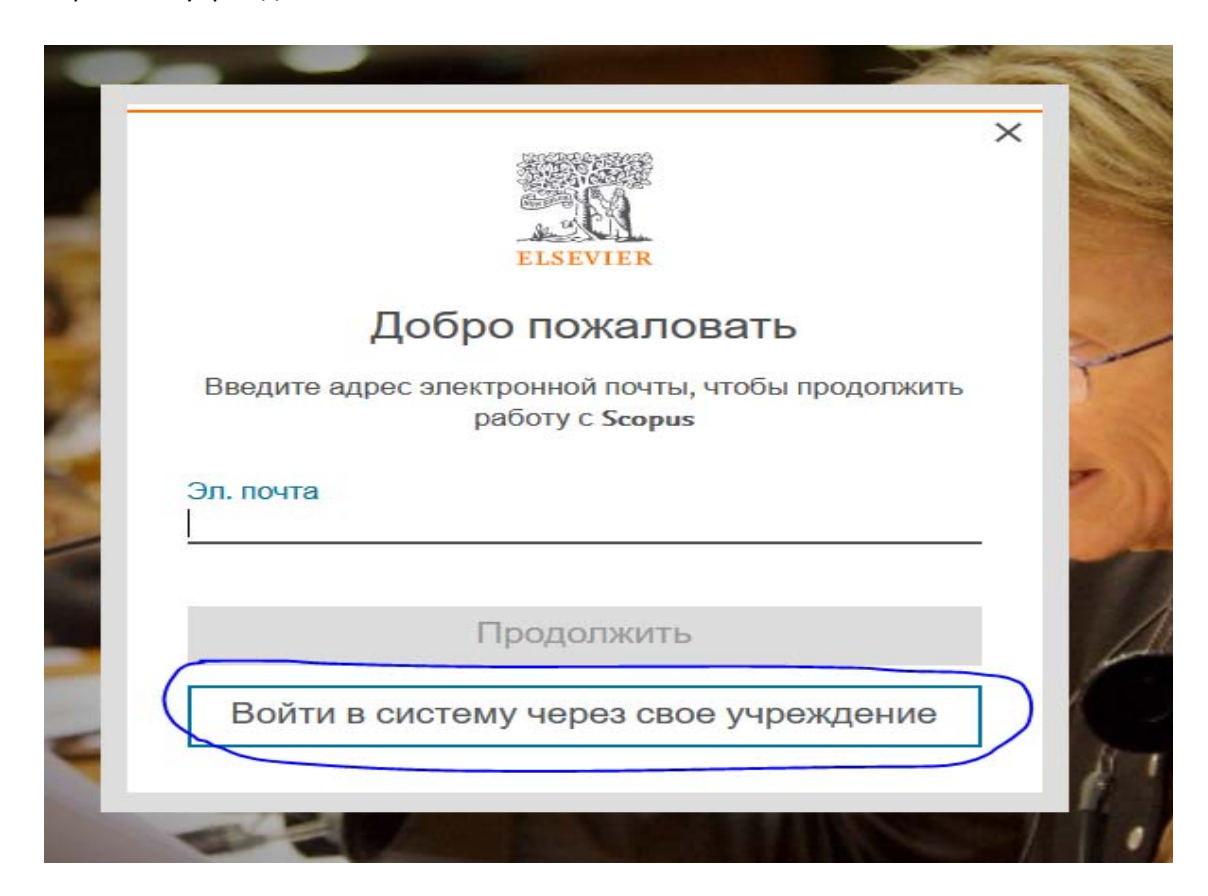

4. В появившемся поле введите свой адрес электронной почты с доменом нашего университета. Например, @manas.edu.kg

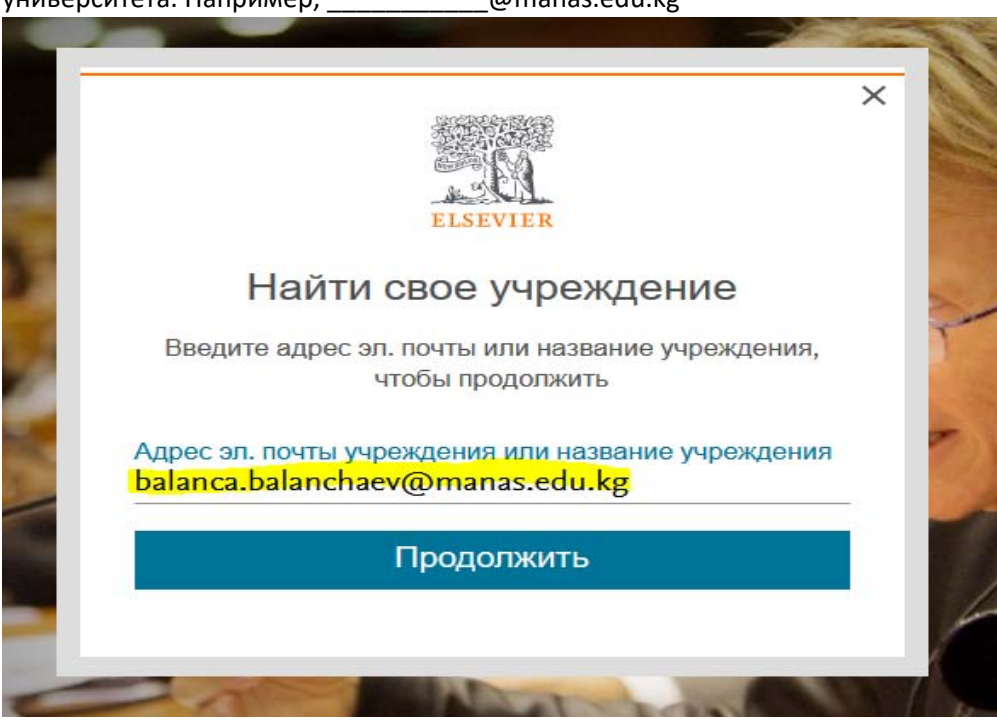

- 5. Далее нажмите на кнопку "Продолжить" (Continue)
- 6. Если у Вас уже был аккаунт, то система запросит у Вас пароль, если Вы не помните пароль, то нажмите на кнопку "Забыли пароль?" внизу диалогового окна (Forgot password?).
- 7. Если у вас нет учетной записи, система отправит электронное письмо на ваш адрес электронной почты.

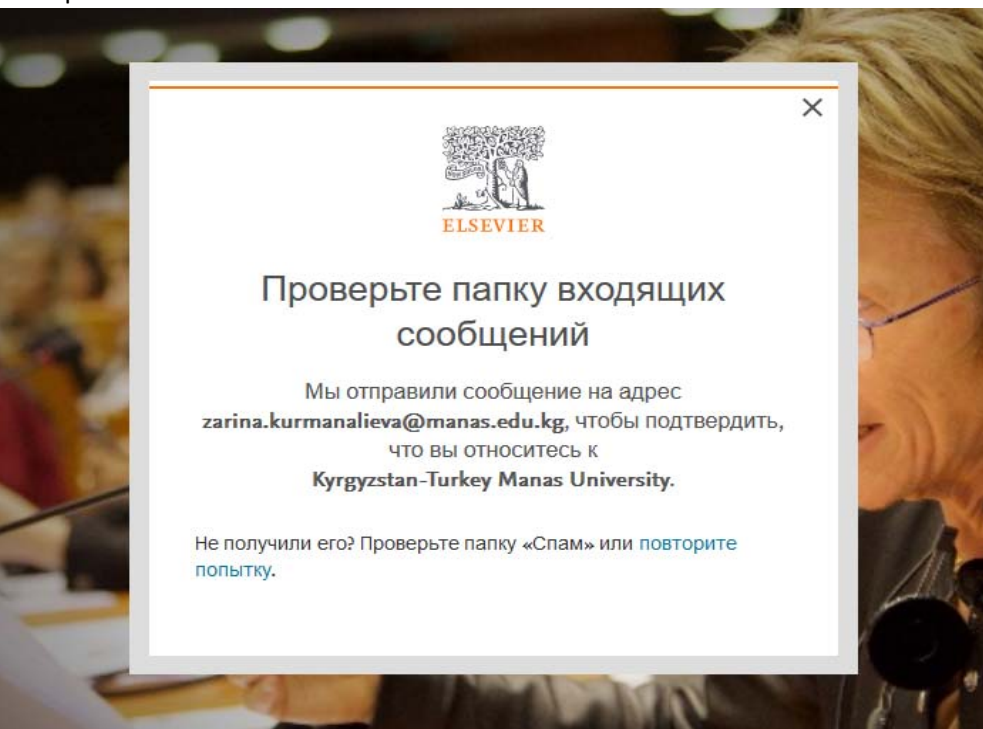

8. Нажмите ссылку в письме, чтобы открыть письмо. Откроется веб-сайт Scopus, введите свое имя и пароль, чтобы создать учетную запись.

|    | ×                                                                                                    |
|----|----------------------------------------------------------------------------------------------------|
|    | Зарегистрироваться<br>Создайте пароль, чтобы зарегистрироваться                                                                                                    |
| -  | Эл. почта<br>balanca.balanchaev@manas.edu.kg                                                                                                    |
| 1  | Имя<br>Фамилия                                                                                                    |
|    | Пароль                                                                                                    |
| ×. | Выберите уникальный пароль, содержащий не менее 8<br>символов. Используйте по крайней мере одну цифру,<br>комбинацию строчных и прописных букв и один символ,<br>чтобы сделать ваш пароль надежным. |

9. Вы настроили удаленный доступ. Теперь вы можете получить доступ к Scopus из любого места, используя свою учетную запись.